## <u>Meisje op slak</u> – video les

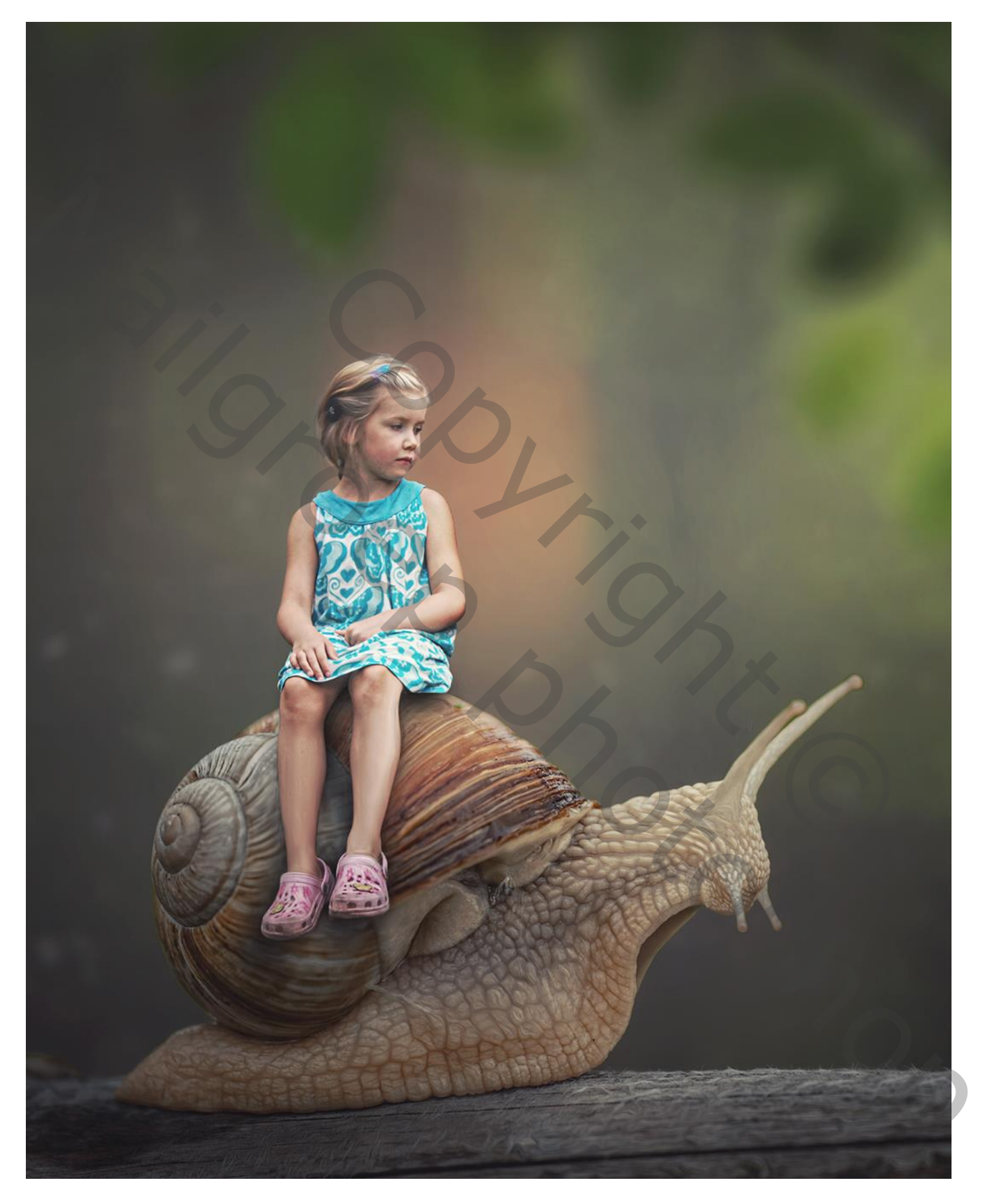

Nodig : slak; meisje; bos; rook; bladeren

Open een nieuw document : 3000 x 4000 px; 72 ppi; zwarte achtergrond Selectie van de "slak"; toevoegen onderaan het document

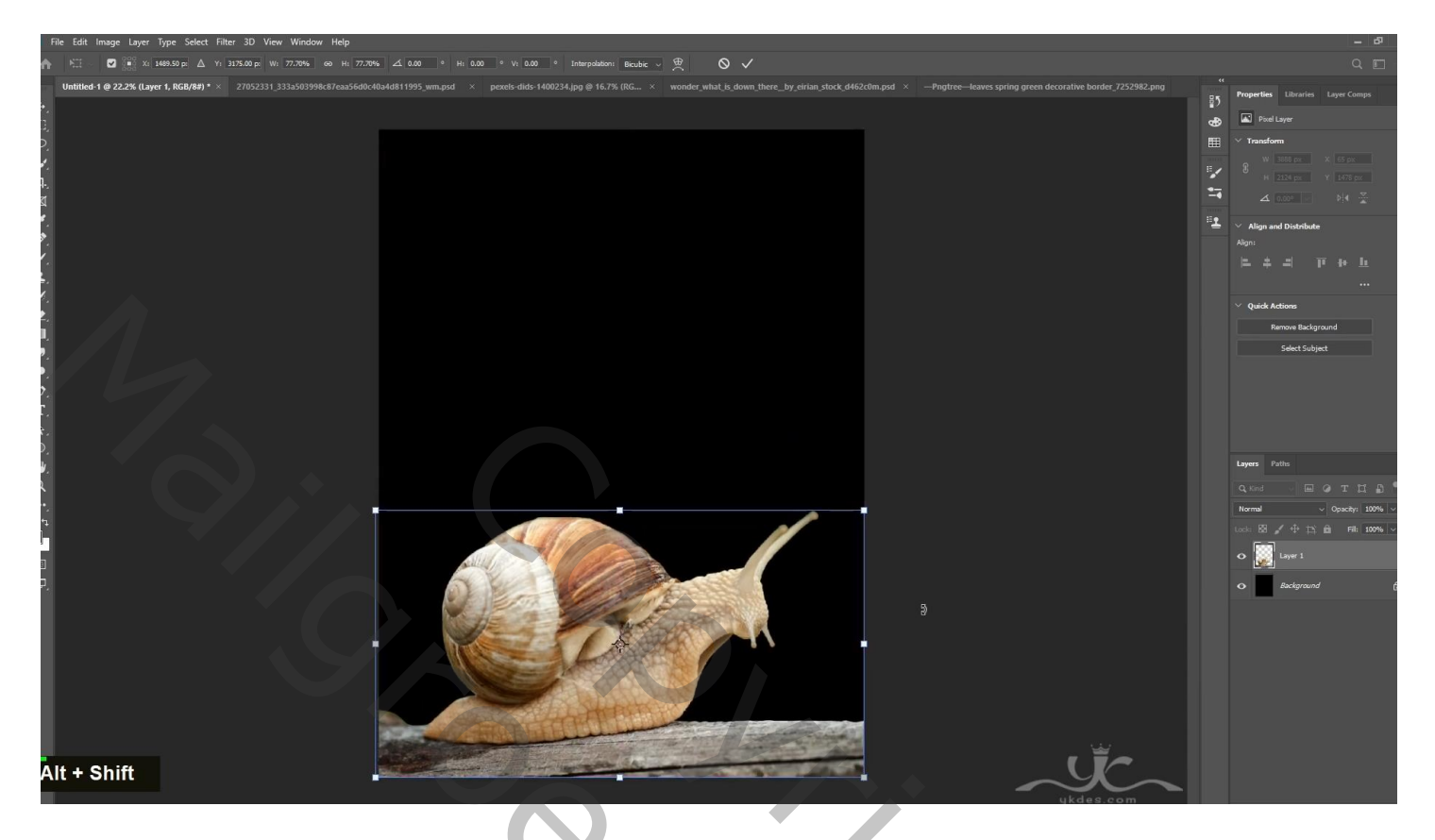

Het "bos" toevoegen onder vorige laag; grootte aanpassen

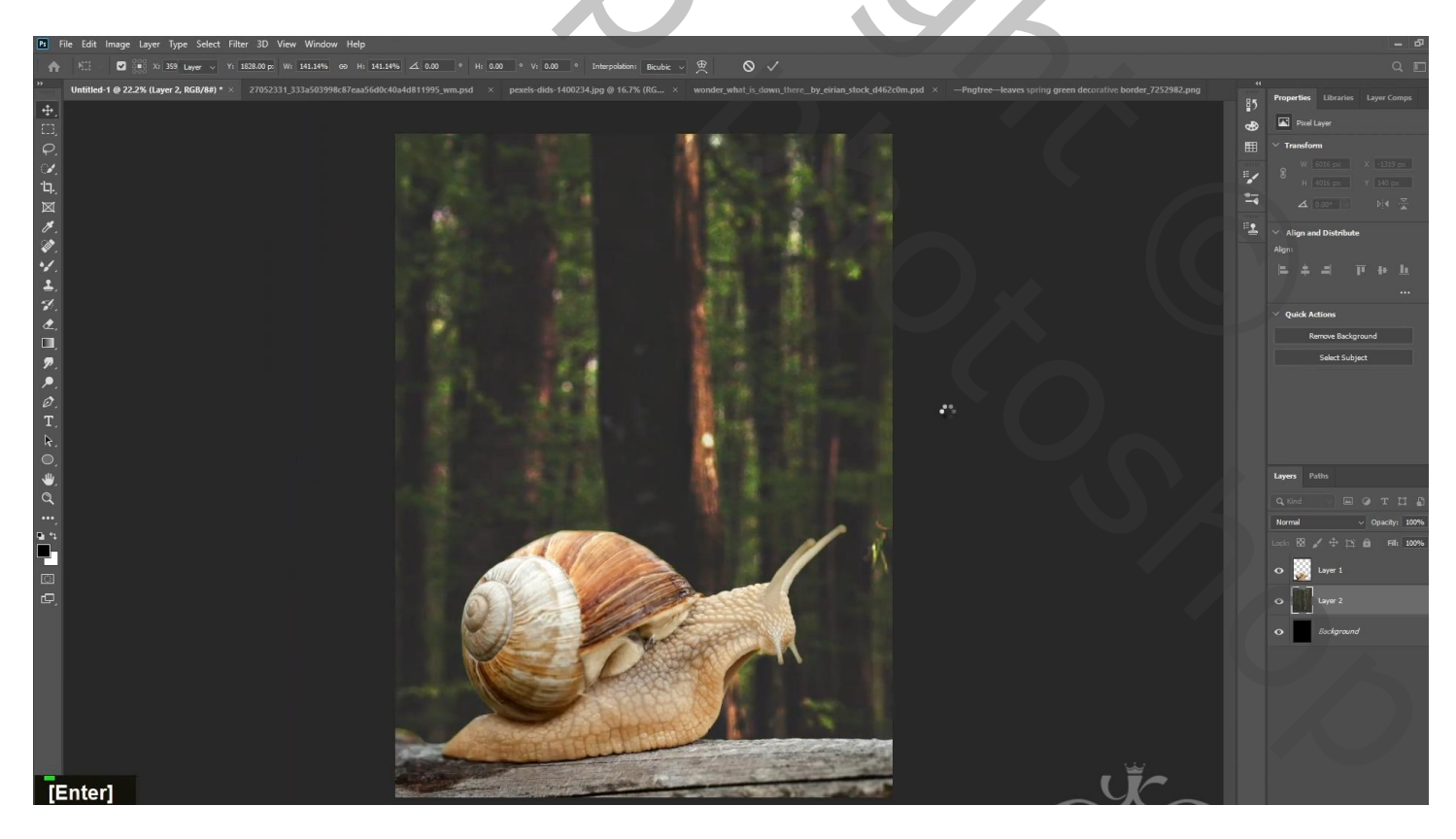

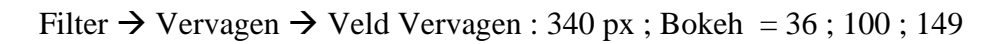

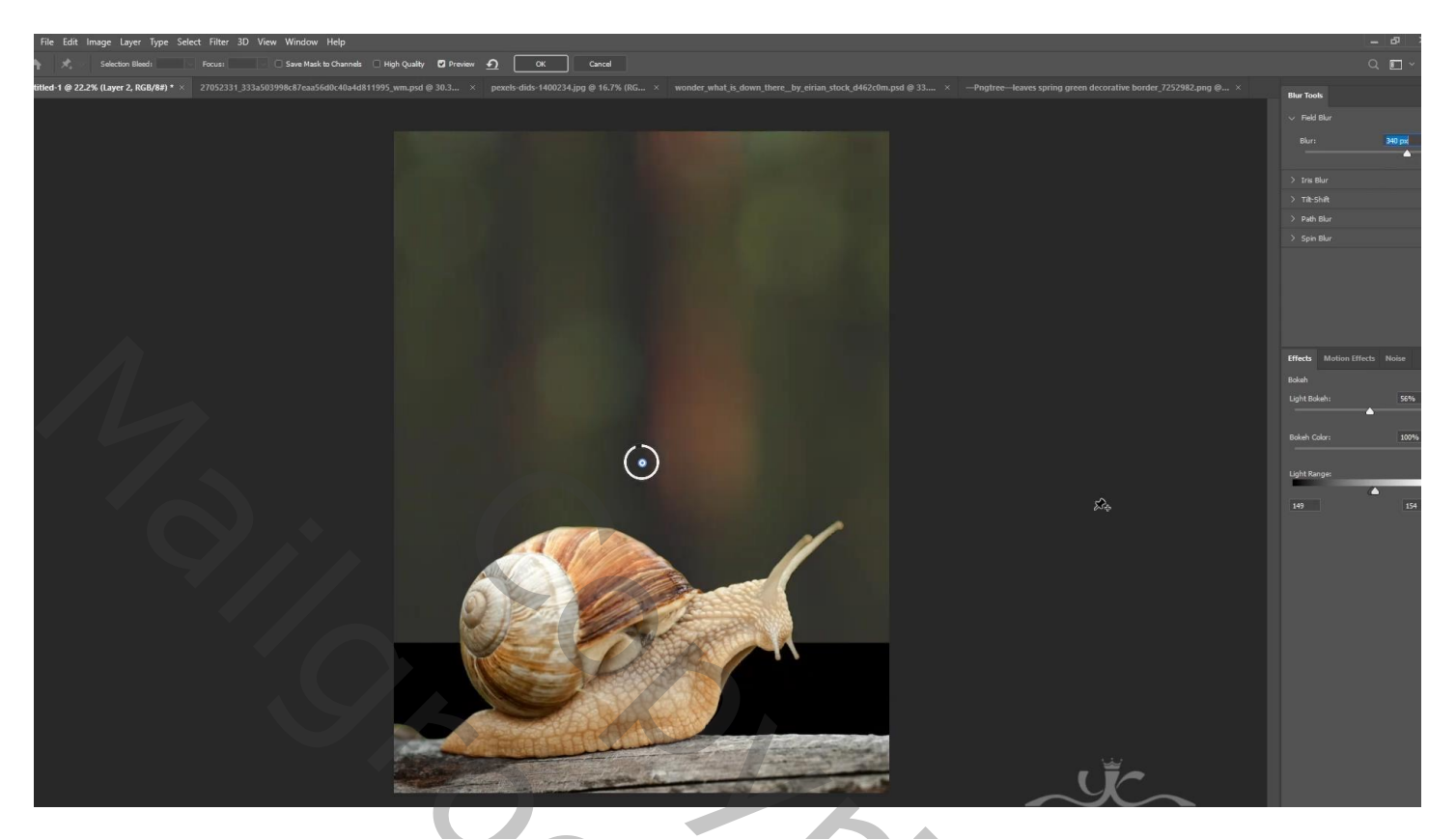

## Aanpassingslaag 'Belichting' : 0,42 ; 0,0000 ; 1,00

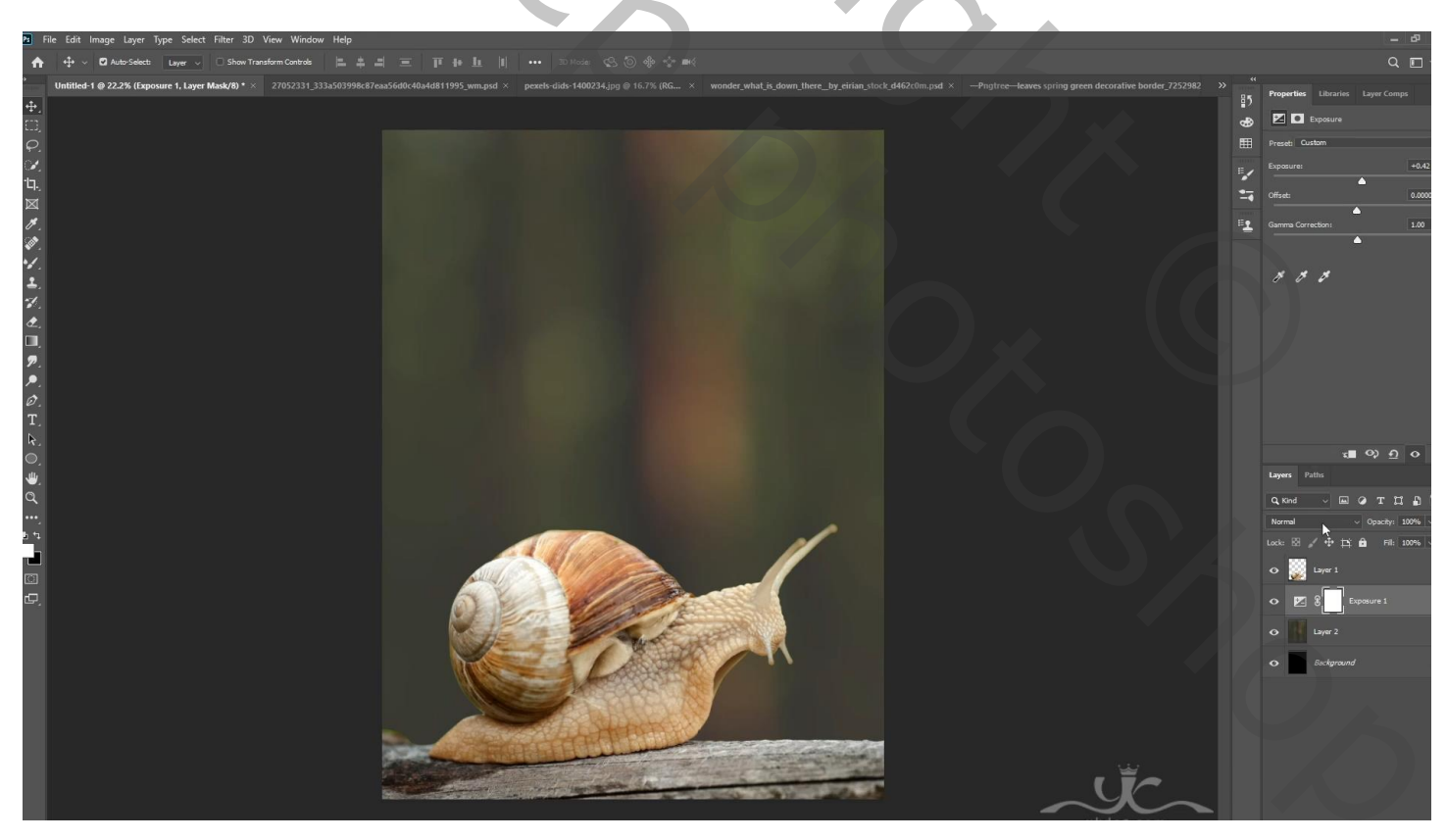

Aanpassingslaag 'Verloop' : zwart transparant; Radiaal; 90° ; 418 % ; omkeren aanvinken

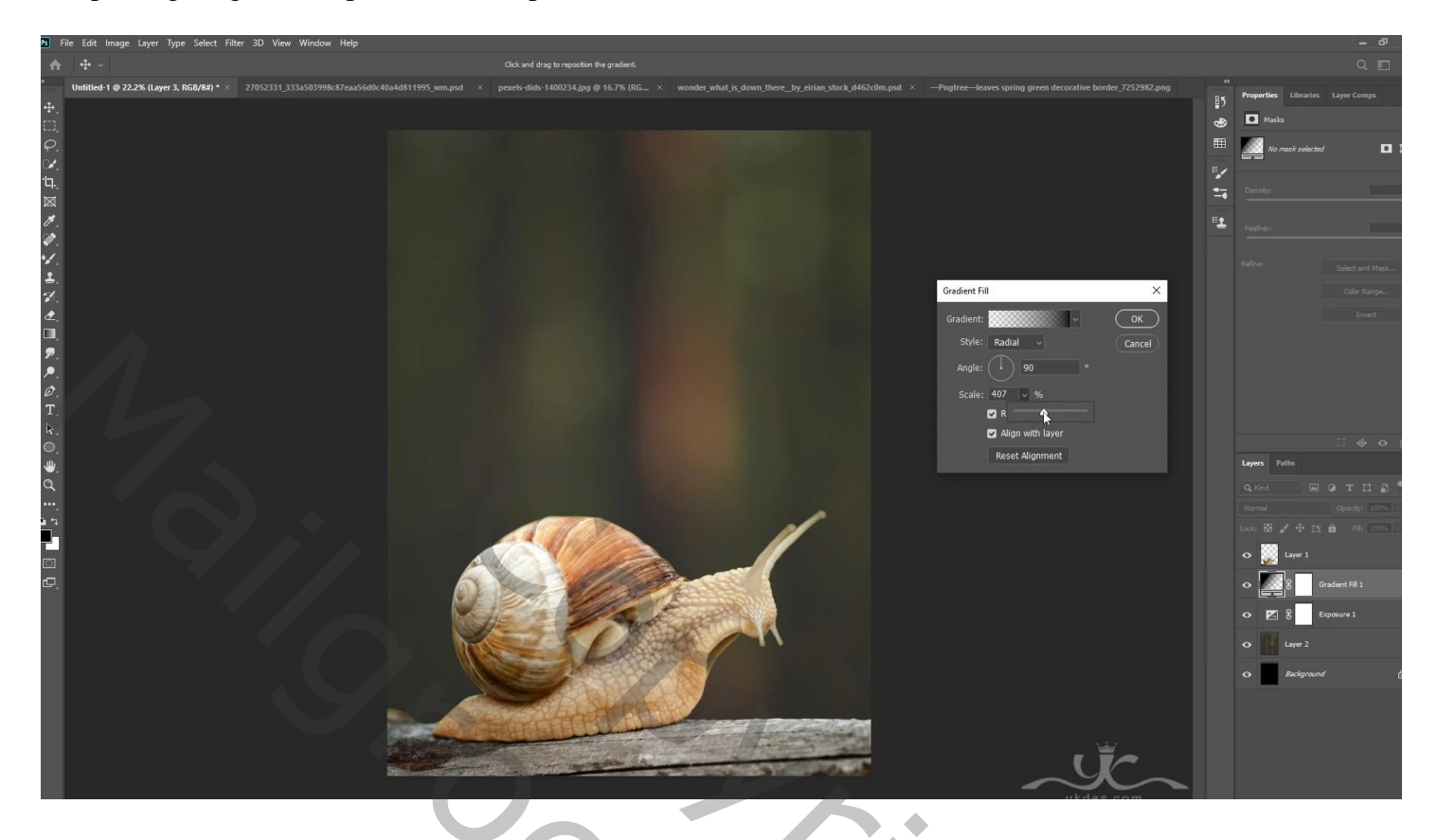

Boven de "slak" een Aanpassingslaag 'Kleurtoon/Verzadiging' : 0 ; -14 ; -9 ; Uitknipmasker boven de slak Aanpassingslaag 'Helderheid/Contrast' : -30 ; 32 ; Uitknipmasker

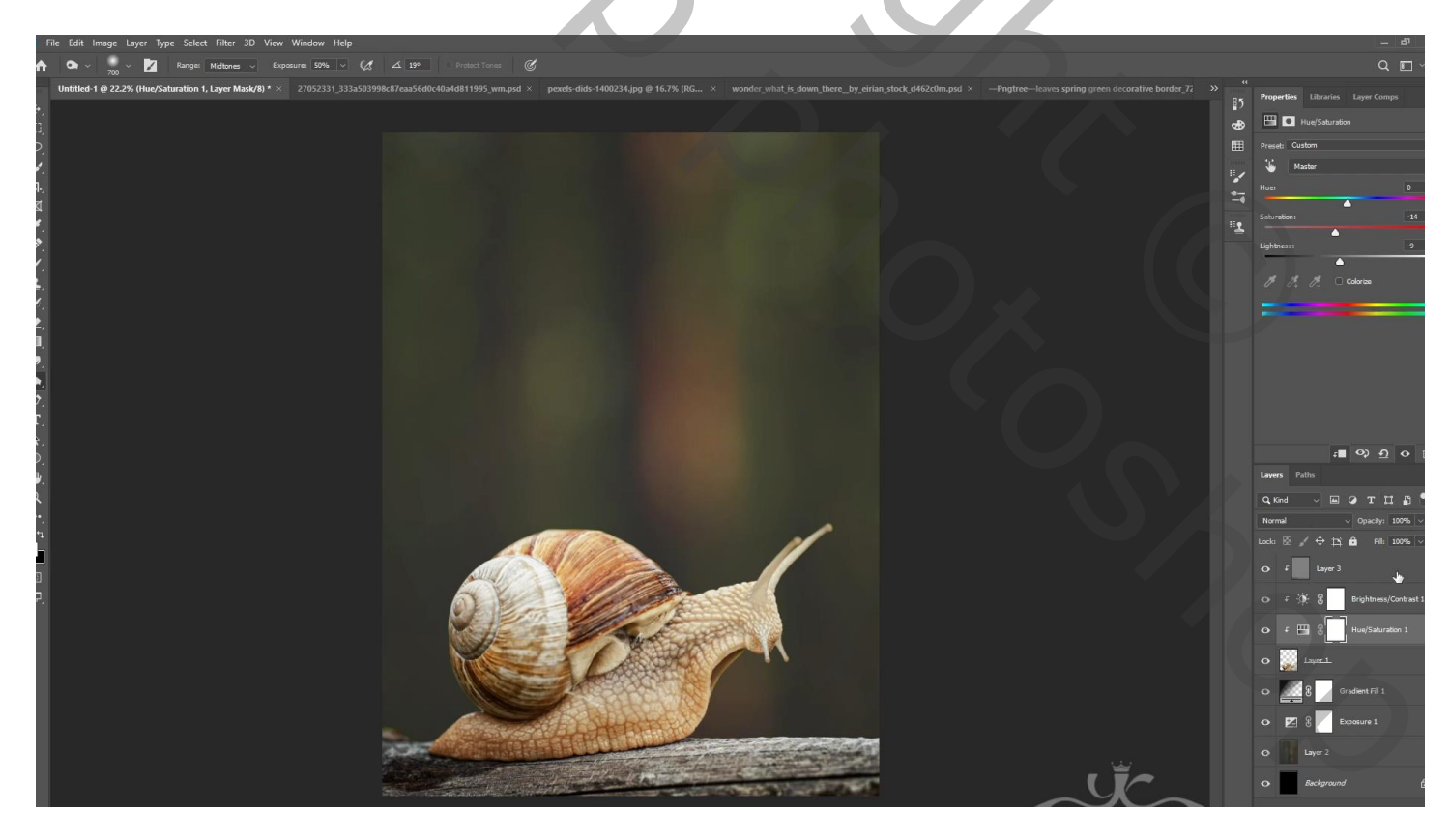

Nieuwe laag; Uitknipmasker; modus = Bedekken; laag vullen met 50% grijs Doordrukken: onderaan schilderen

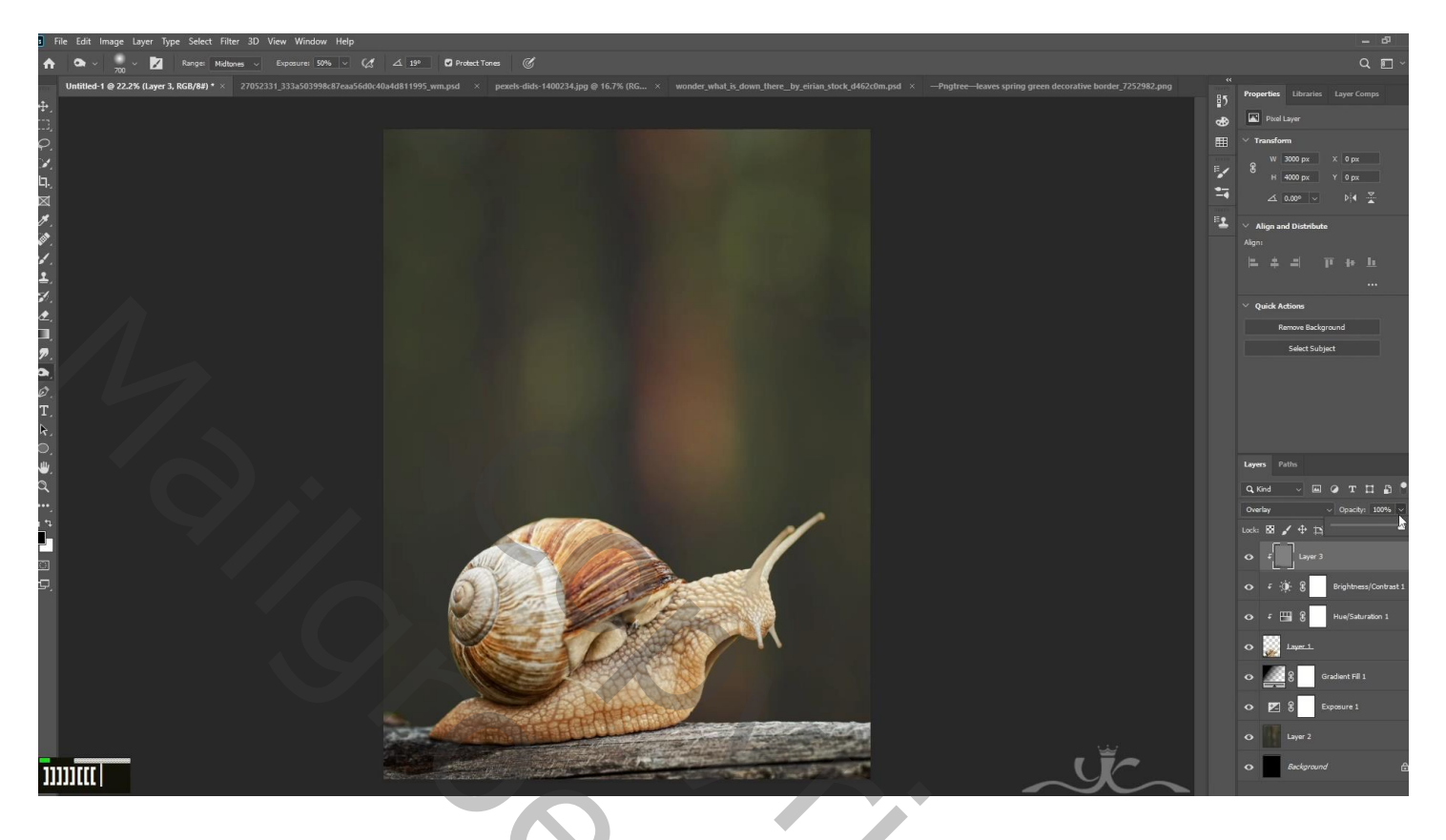

Nieuwe laag; zacht zwart penseel, dekking = 20 %; boven de slak schilderen

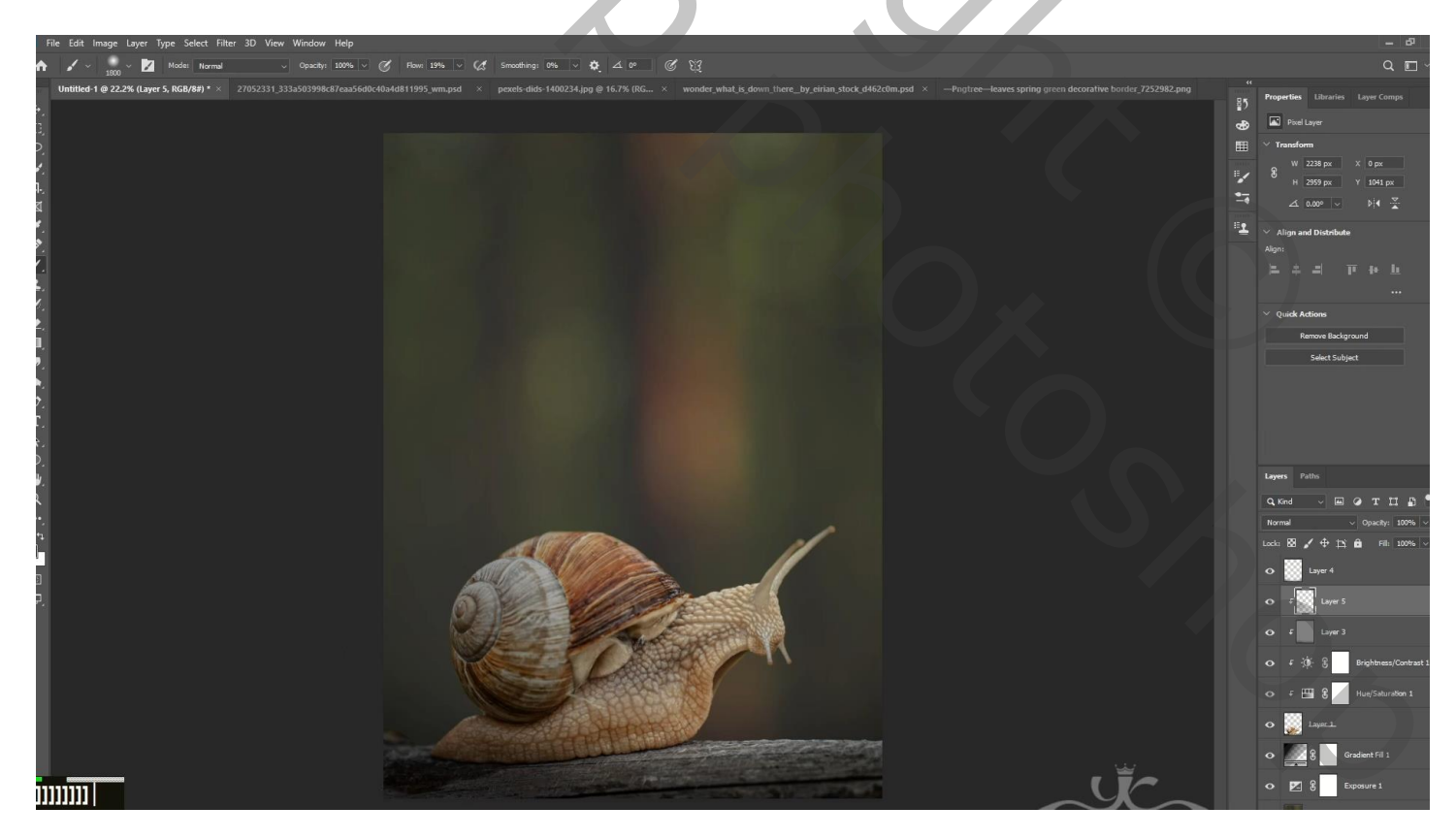

# Nieuwe laag; zacht zwart penseel; onderaan het document schilderen Laagdekking = 50%

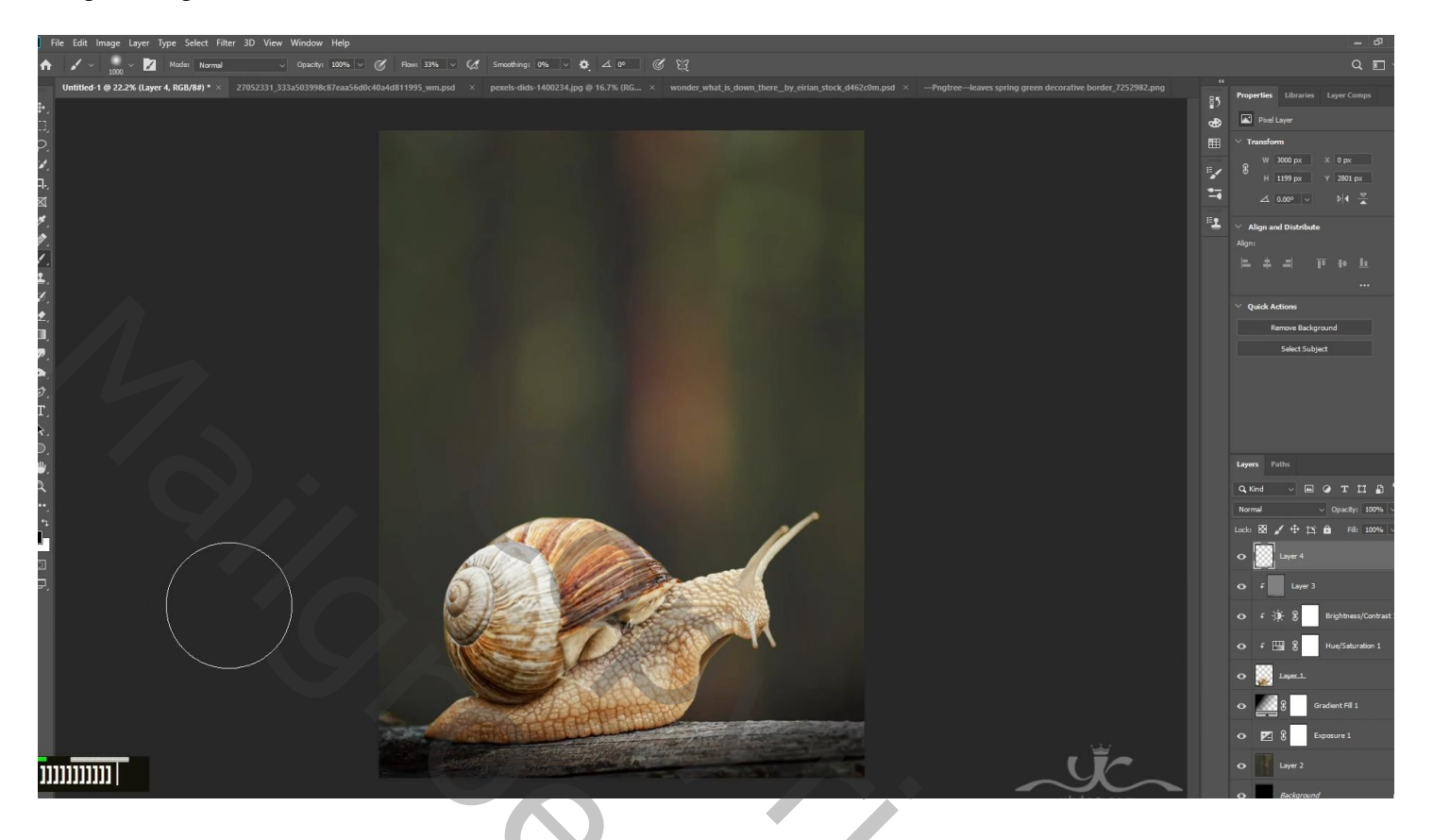

"meisje" toevoegen op de slak

Aanpassingslaag 'Kleurtoon/Verzadiging' : 0 ; -17 ; -11 ; Uitknipmasker Aanpassingslaag 'Helderheid/Contrast : 15 ; 20 ; Uitknipmasker

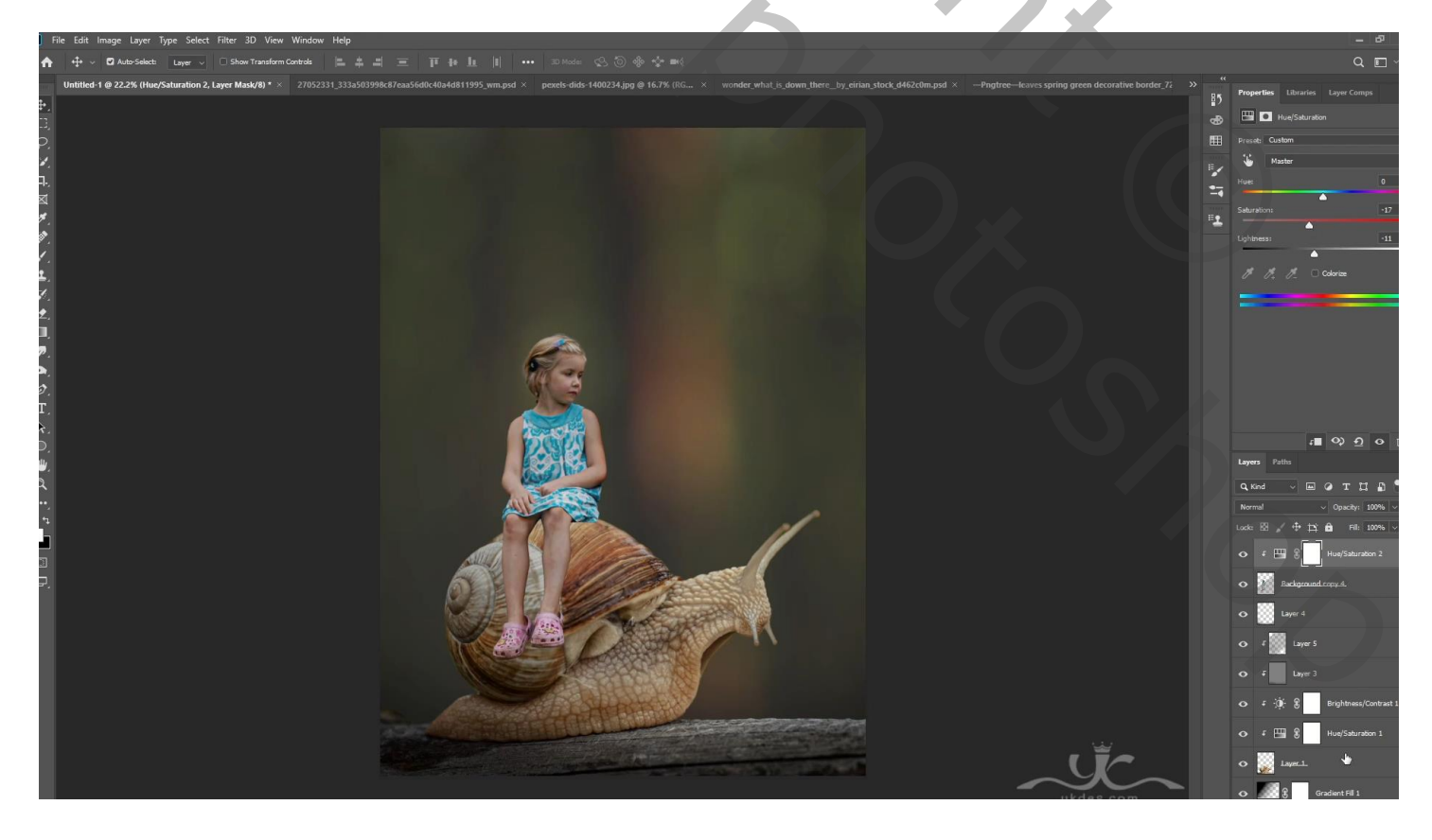

Nieuwe laag; Uitknipmasker; modus = Bedekken; laag vullen met 50 % grijs Doordrukken: links en onderaan op meisje schilderen; Tegenhouden: rechts en op gezicht schilderen

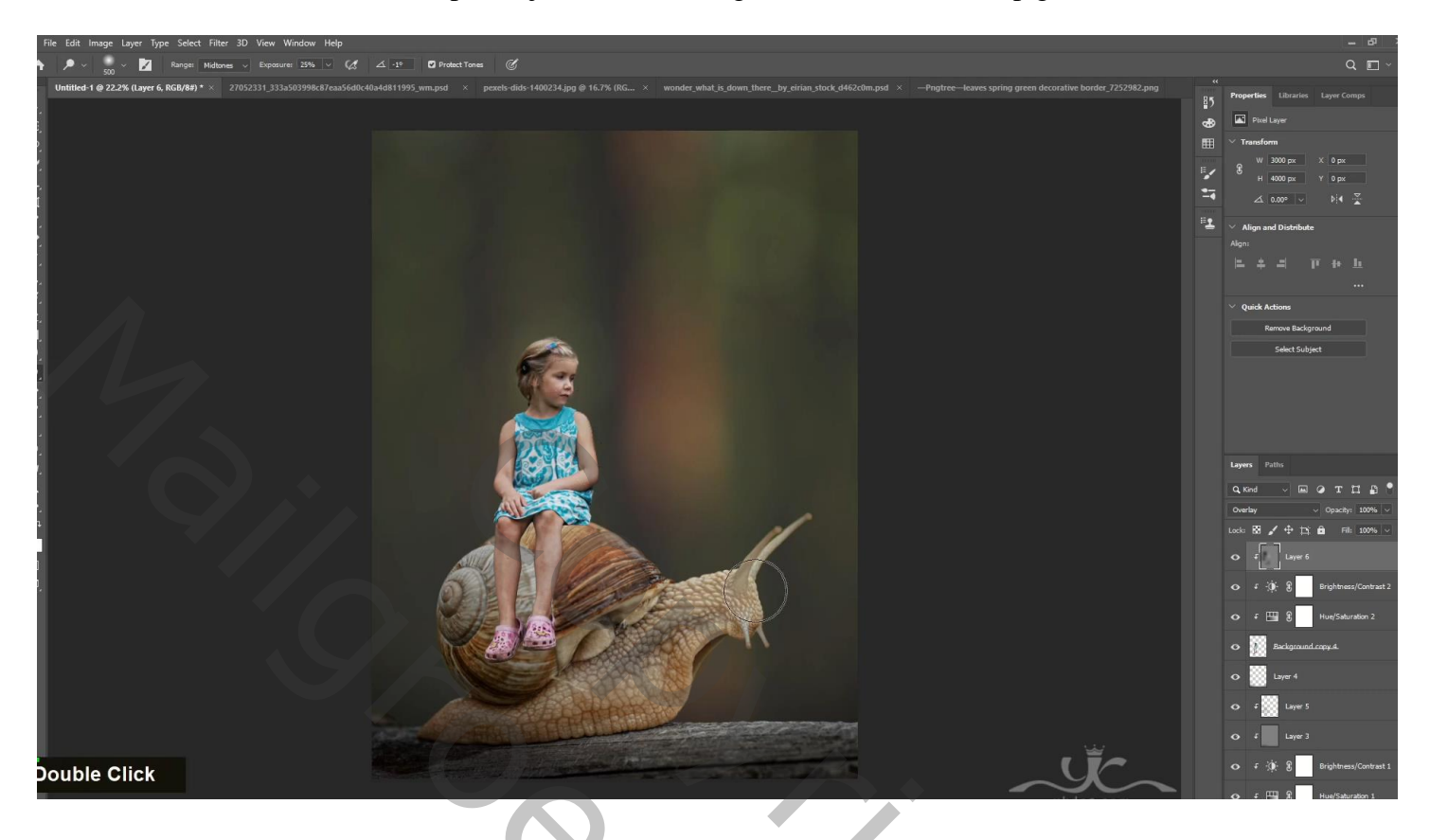

Nieuwe laag onder het meisje; selectie laden van het meisje; vullen met zwart; schaduw wat opschuiven

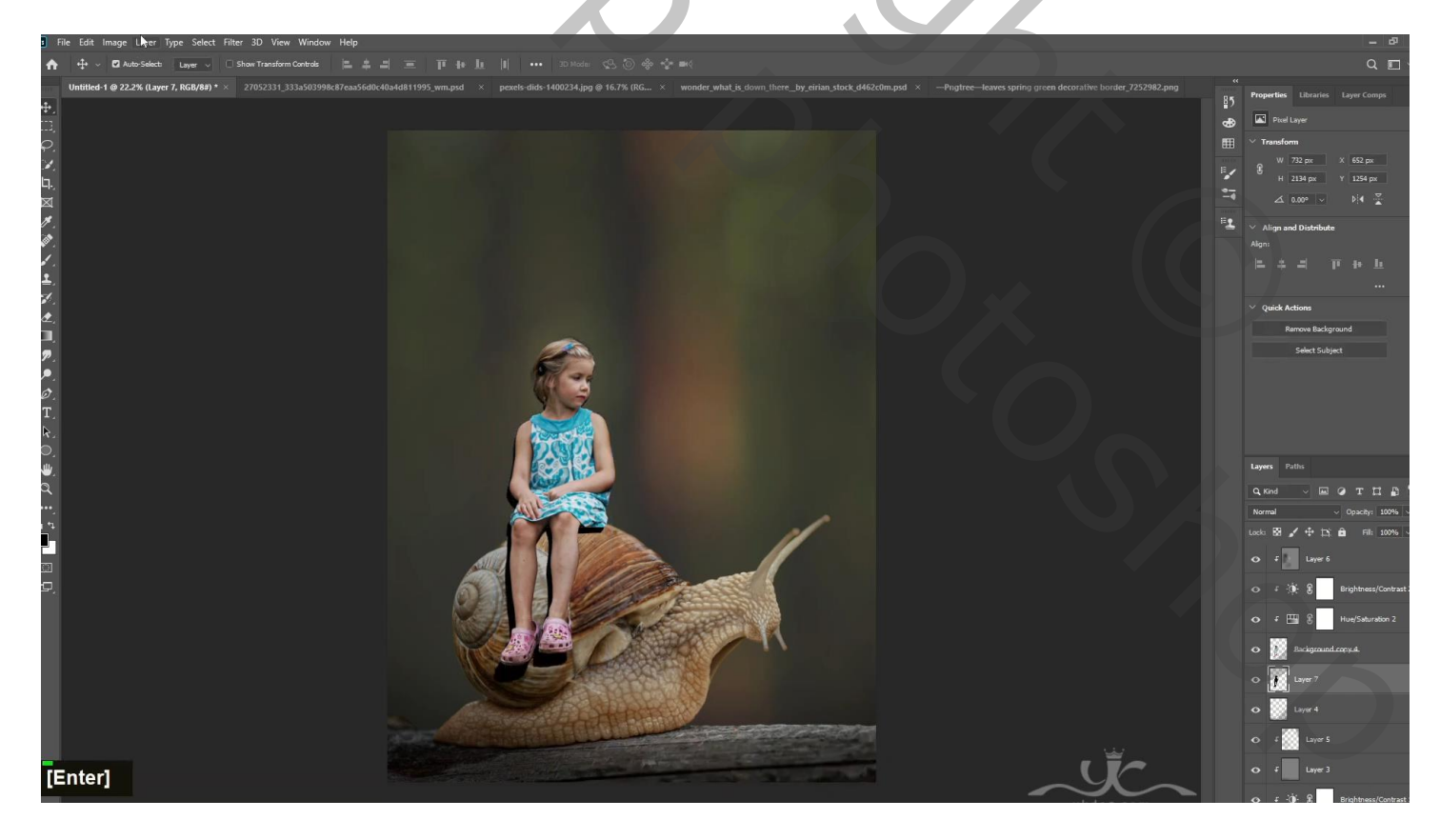

Gaussiaans vervagen met 23,5 px ; laagdekking = 65 % Laagmasker toevoegen aan laag "schaduw"; schaduwen buiten de slak verwijderen Op een nieuwe laag nog wat extra schaduw toevoegen onder de benen van he meisje

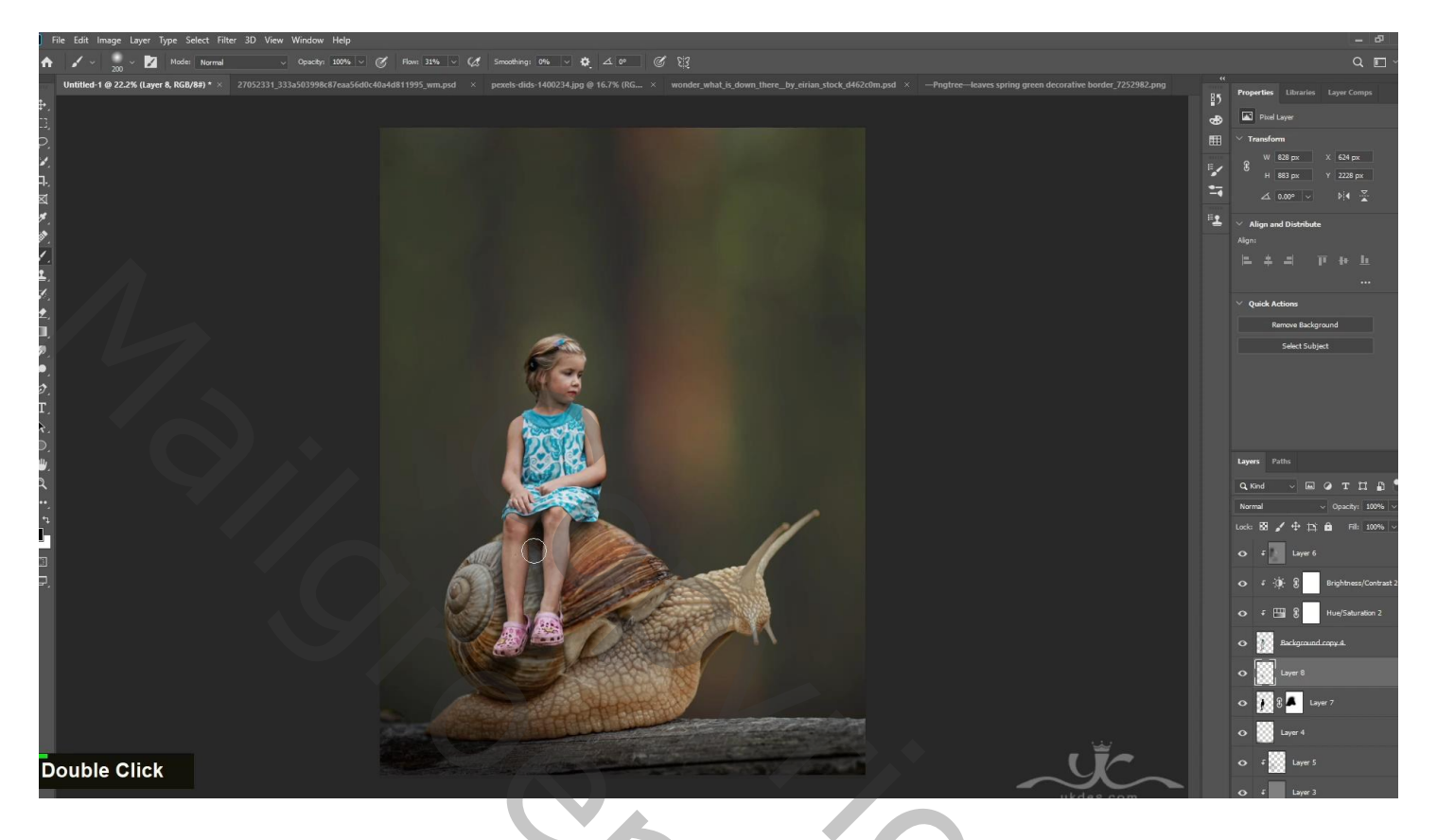

Nieuwe laag onder de "slak"; passend wit penseel; dekking penseel = 50 %; klik midden het document Indien nodig : laagdekking = 20 %

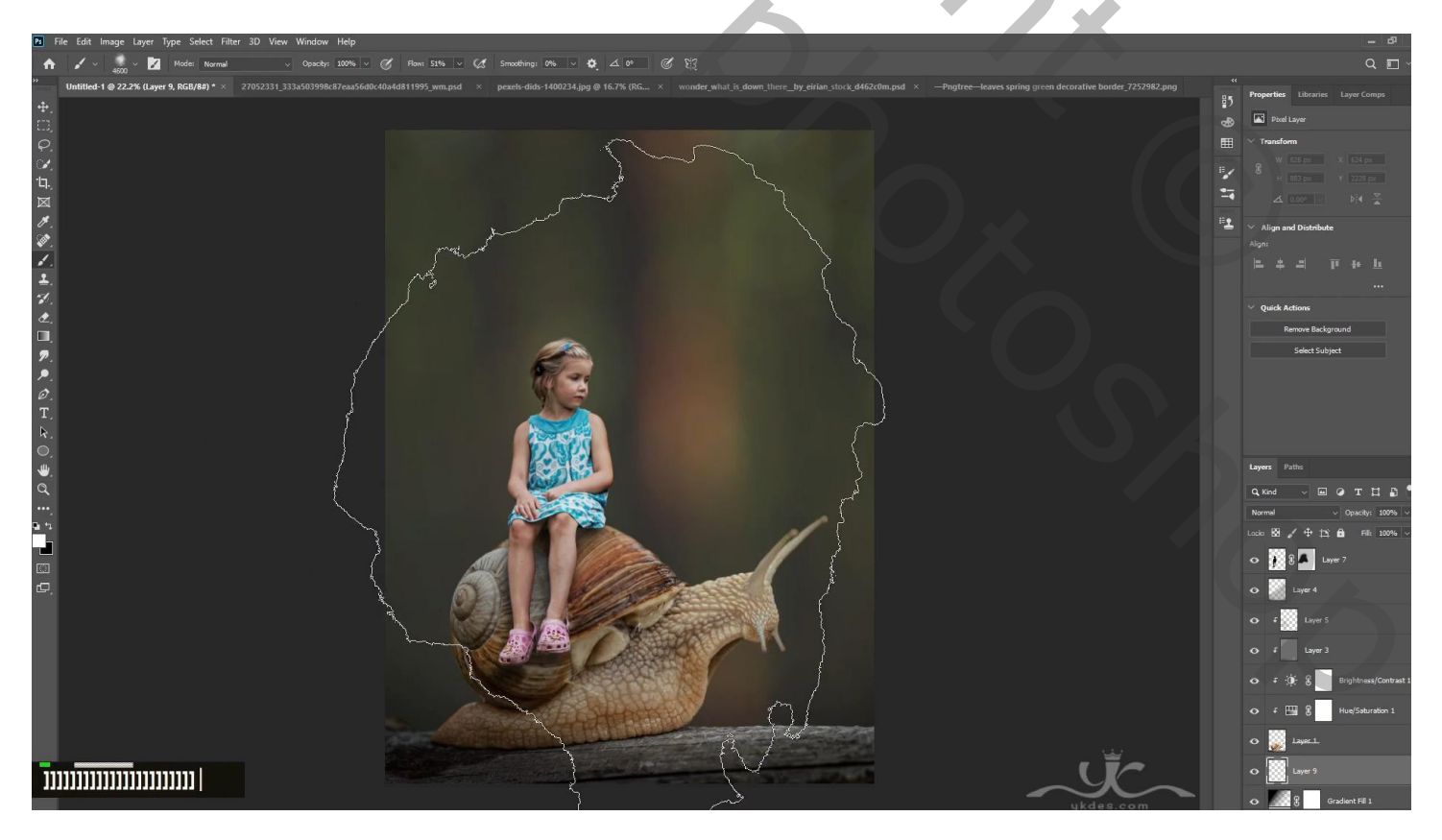

#### Nieuwe laag; zacht rond penseel; bovenaan rechts klikken Indien nodig : laagdekking = 40 %

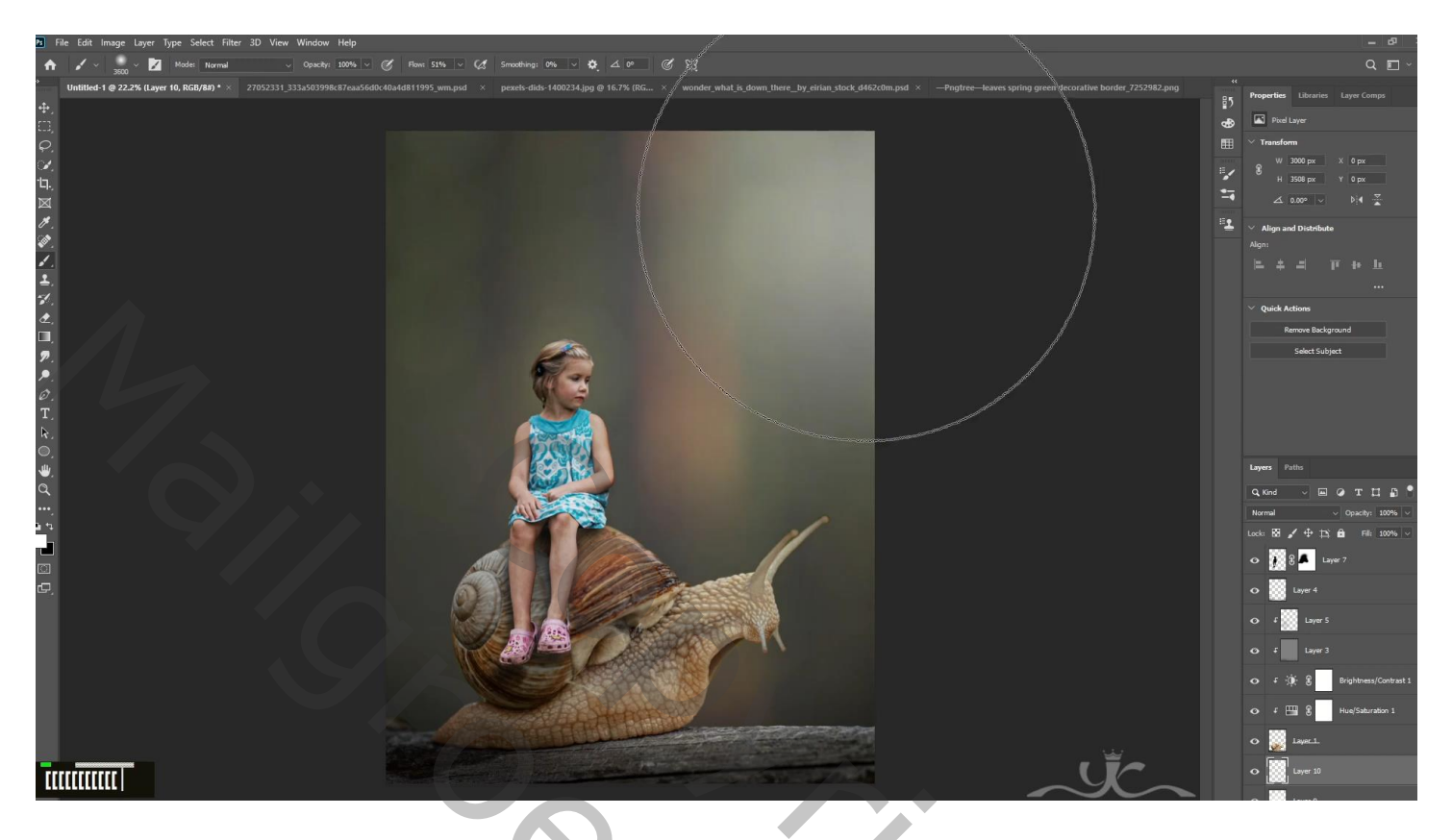

"bladeren" toevoegen; grootte aanpassen; laag onder de slak slepen Gaussiaans vervagen met 61 px

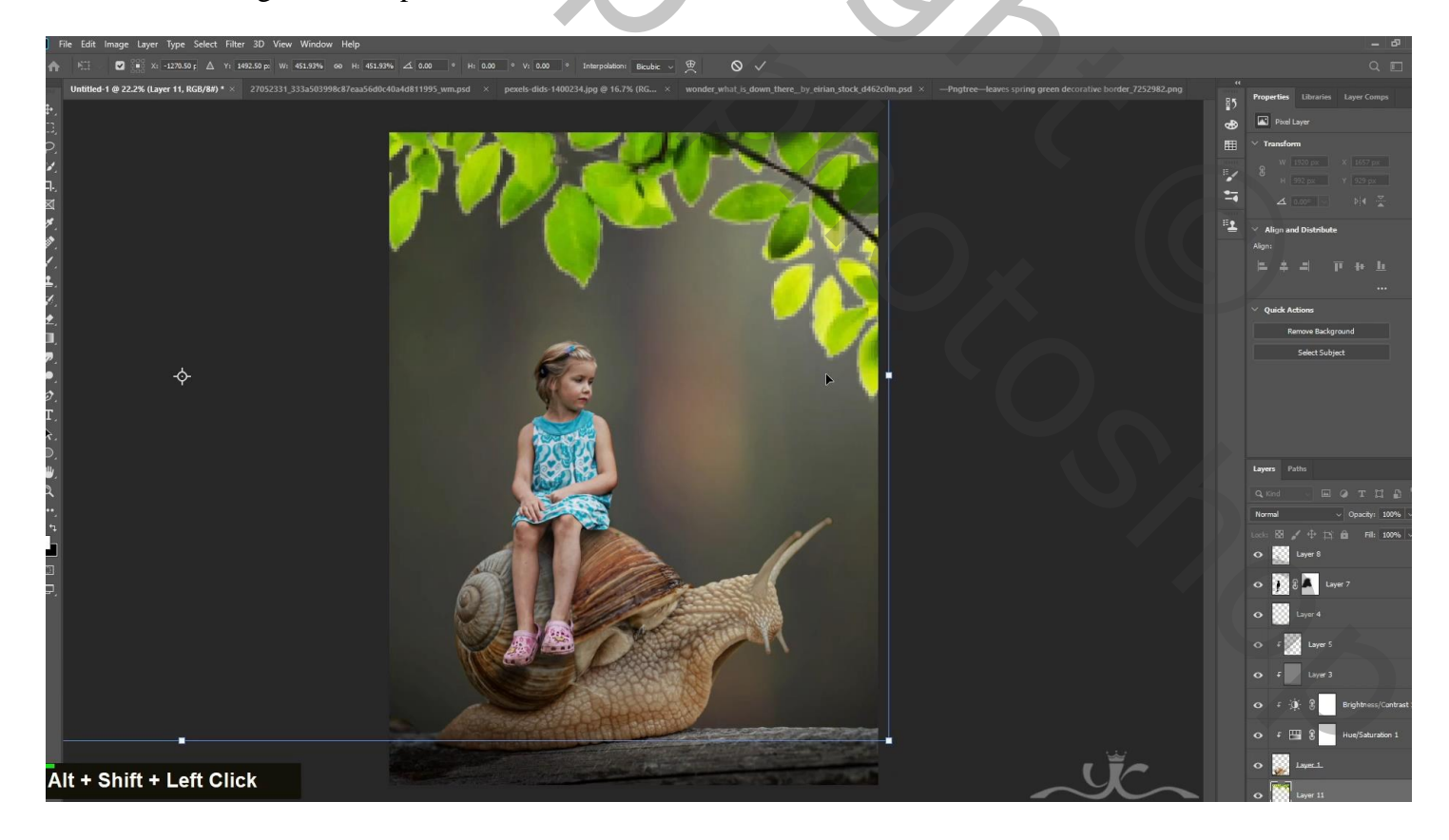

Boven de "bladeren" nog een Aanpassingslaag 'Belichting' : -0,30 ; 0,0000 ; 0,64 ; Uitknipmasker Aanpassingslaag 'Kleurtoon/Verzadiging' : 0 ; 7 ; -20 ; Uitknipmasker

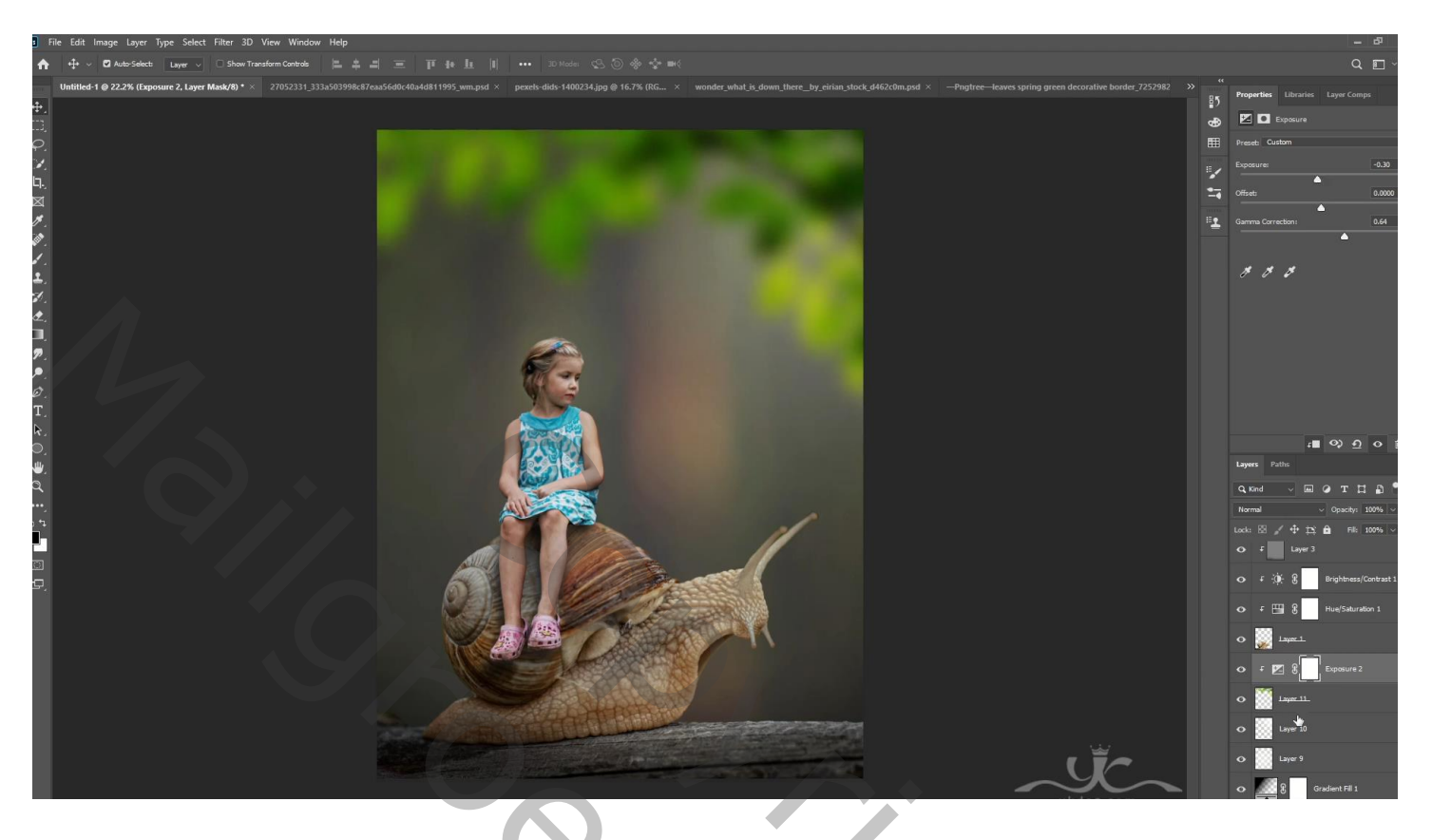

Nieuwe laag; Uitknipmasker; zacht zwart penseel, stroom = 30 %; rand bovenaan beschilderen Laagdekking = 35 %

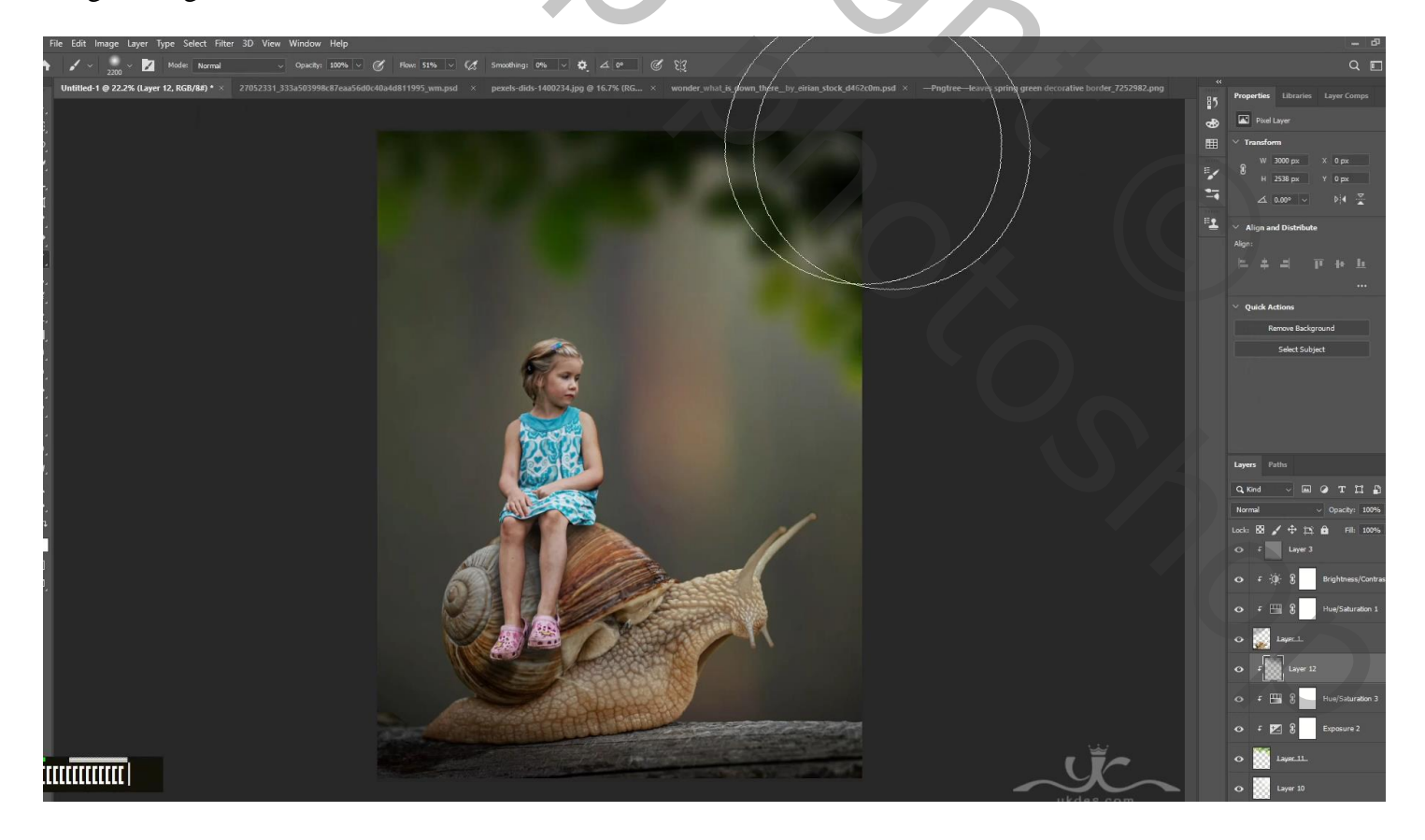

### Bovenste laag, een Aanpassingslaag 'Helderheid/Contrast' : 11 ; -5 ; dekking = 70 %

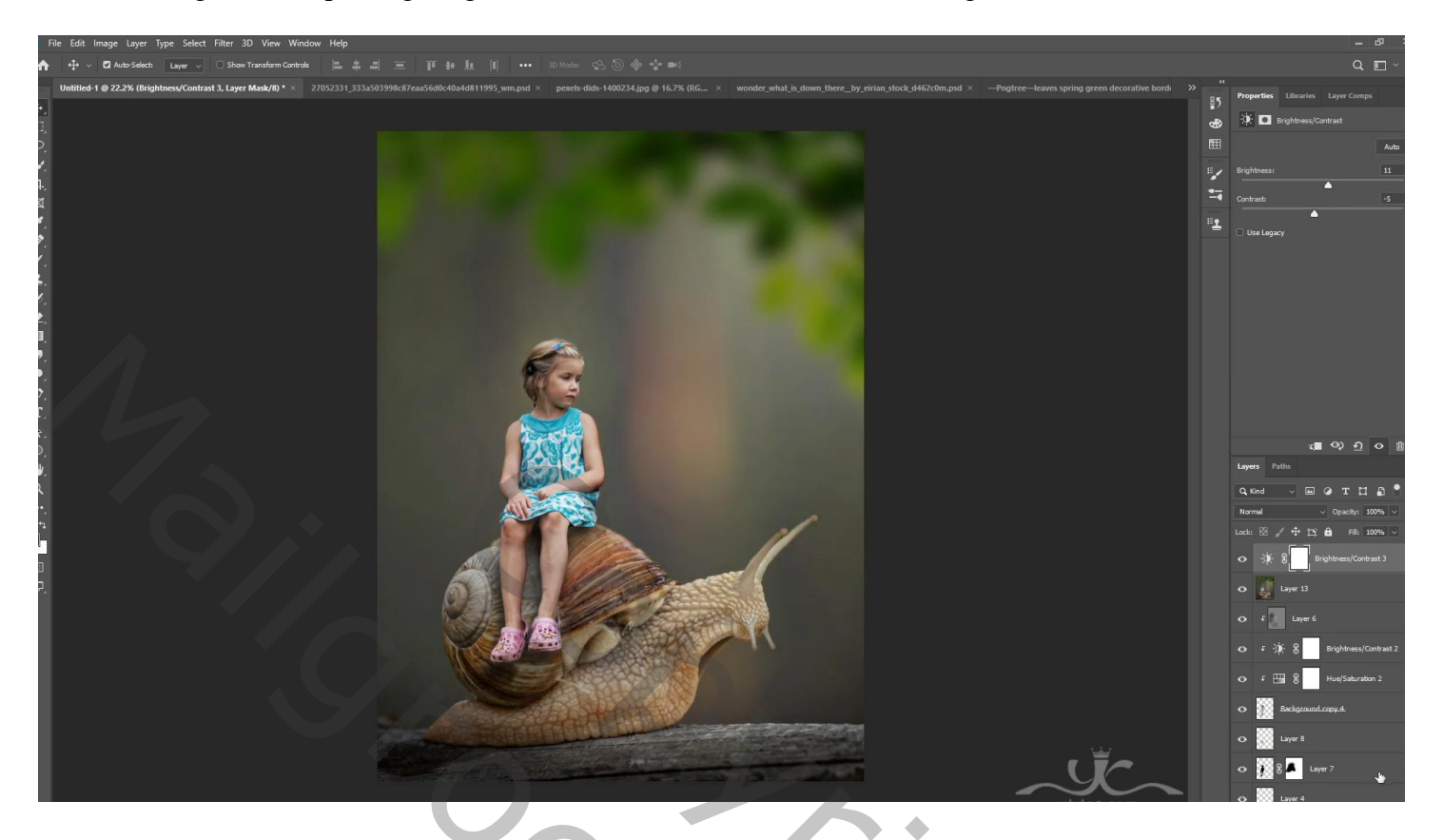

Aanpassingslaag 'Curven': punten op (0; 19); (121; 105); dekking = 70 %

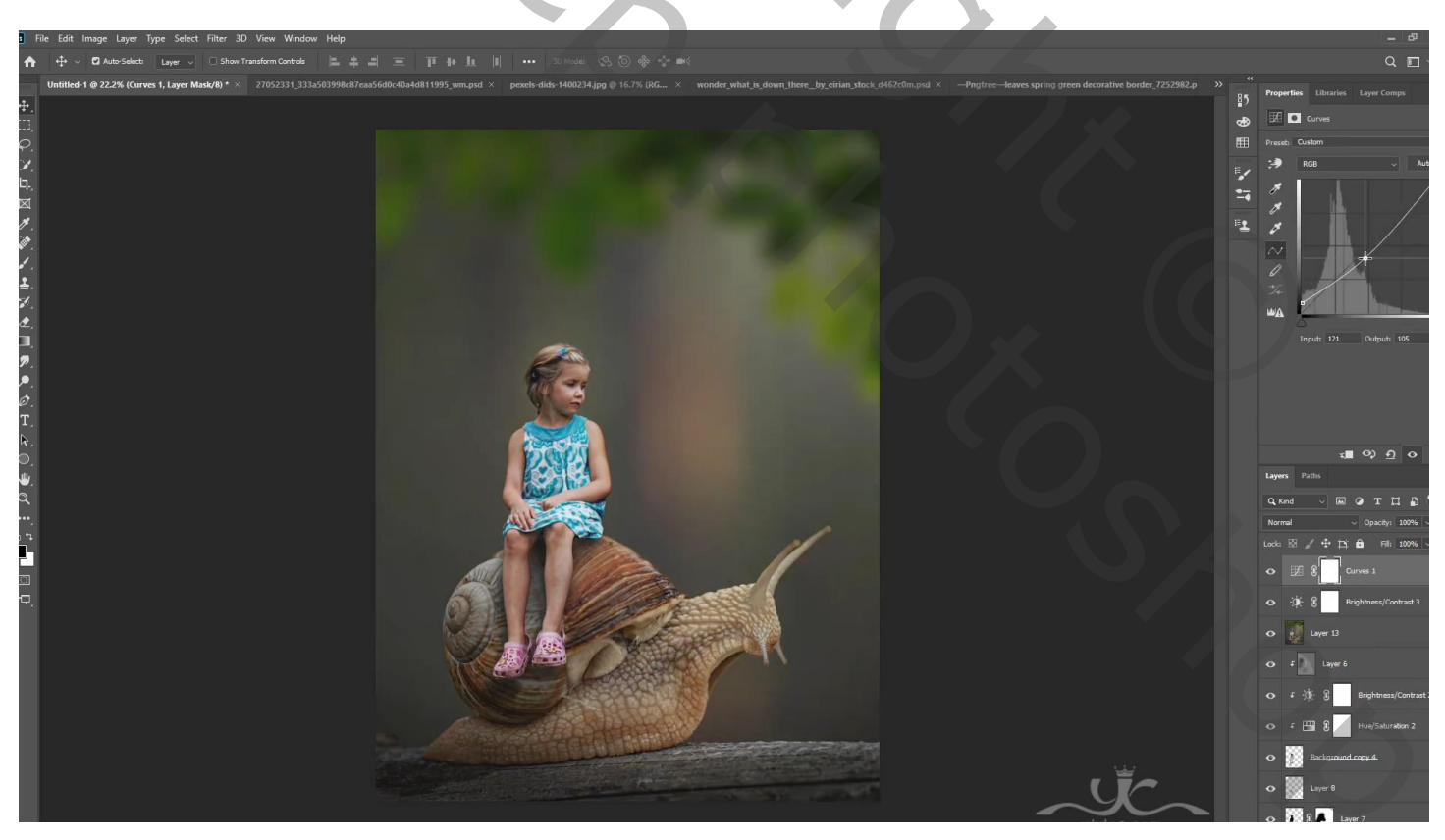

Bovenste samengevoegde laag maken met Ctrl + Alt + Shift + E Filter – Color Efex Pro : Cross Processing = C04 ; 15 % Filter – Toevoegen : Brilliance/Warmth = -7 ; 15 ; 0 Filter – Toevoegen : Graduated Fog = 8 ; 25 ; 50 ; 180 ° Filter – Toevoegen : Glamour Glow = 7 ; -21 ; -46

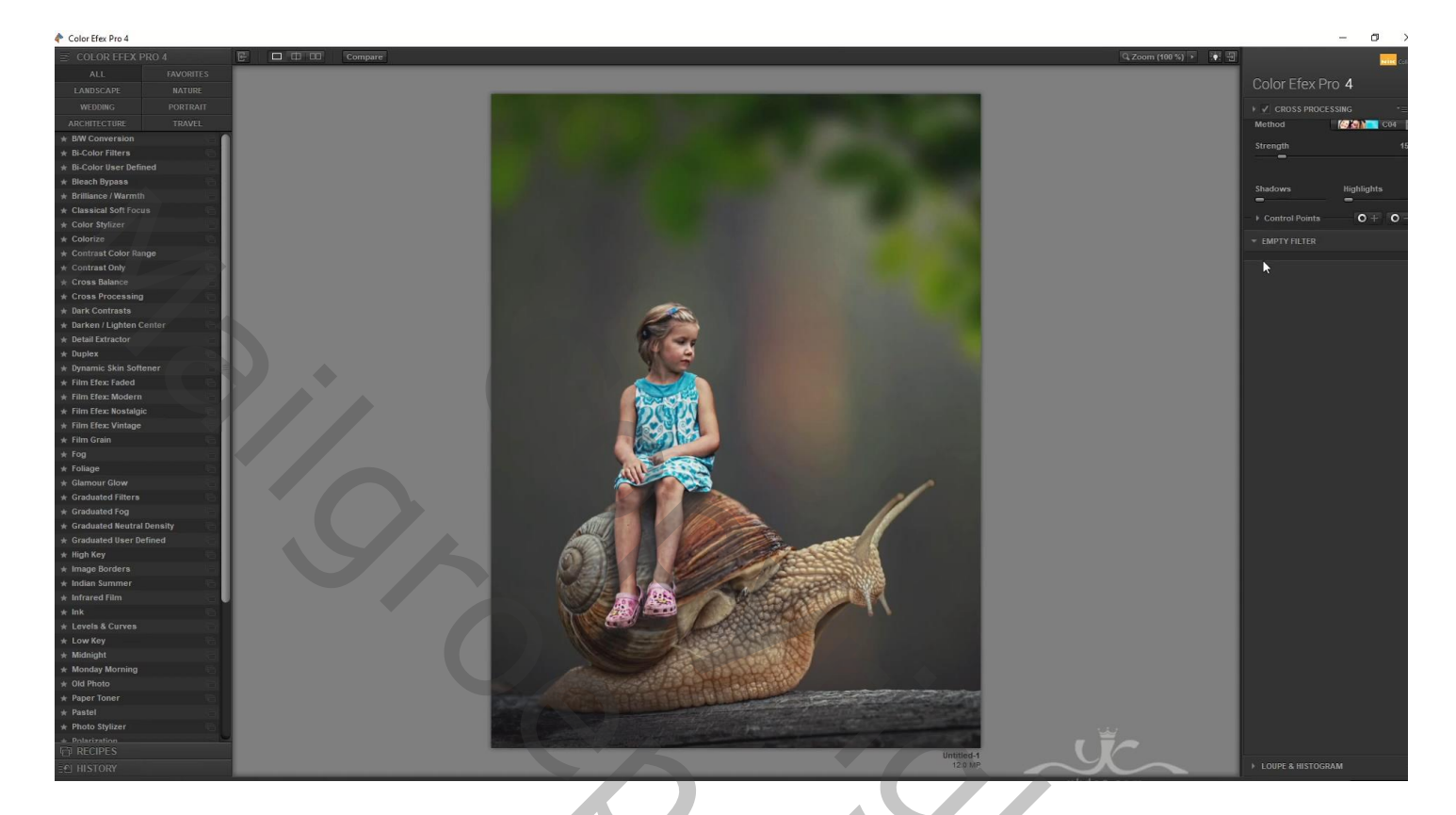

Nog een Aanpassingslaag 'Belichting' : 0,48 ; 0,0000 ; 0,97

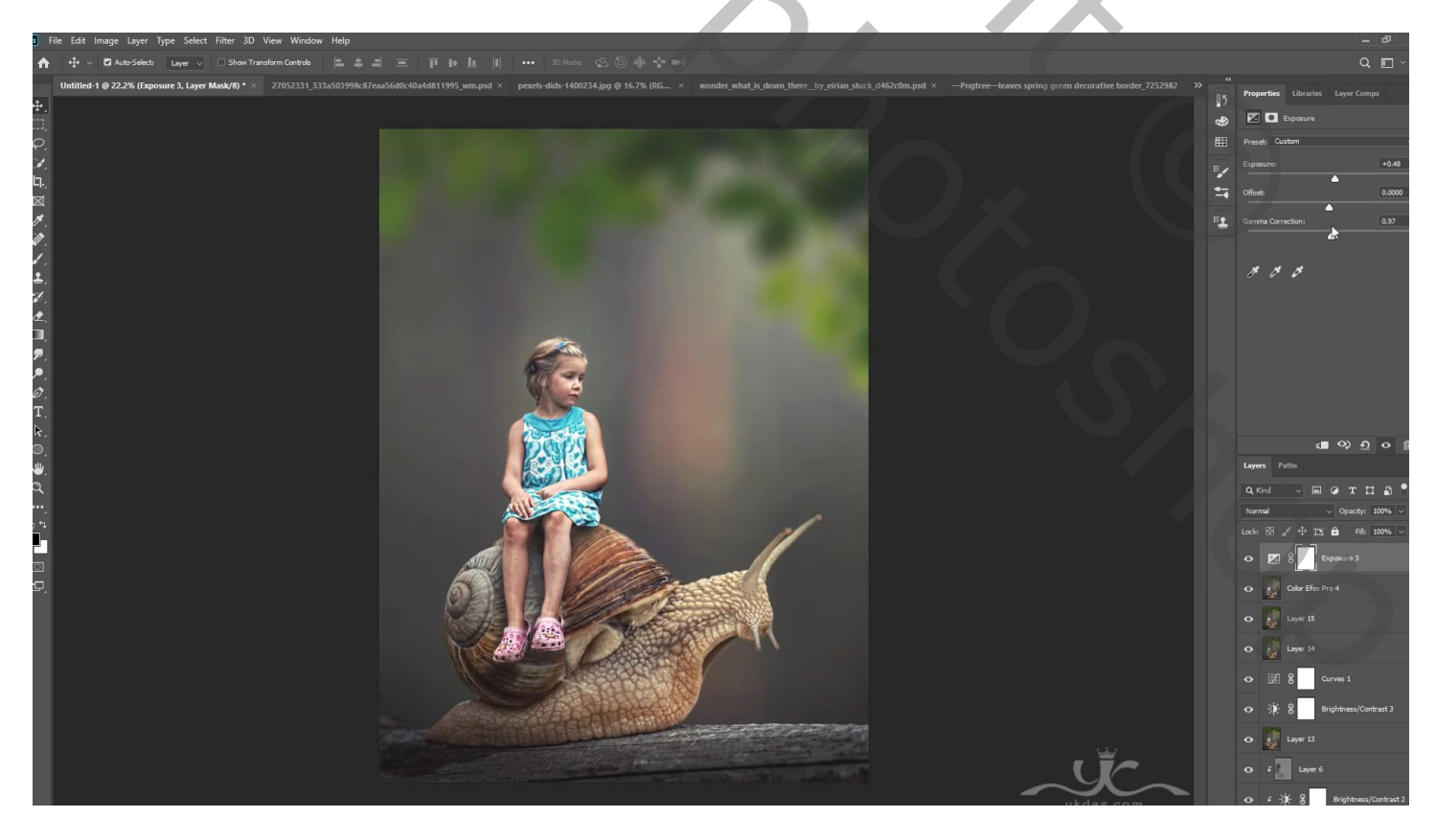

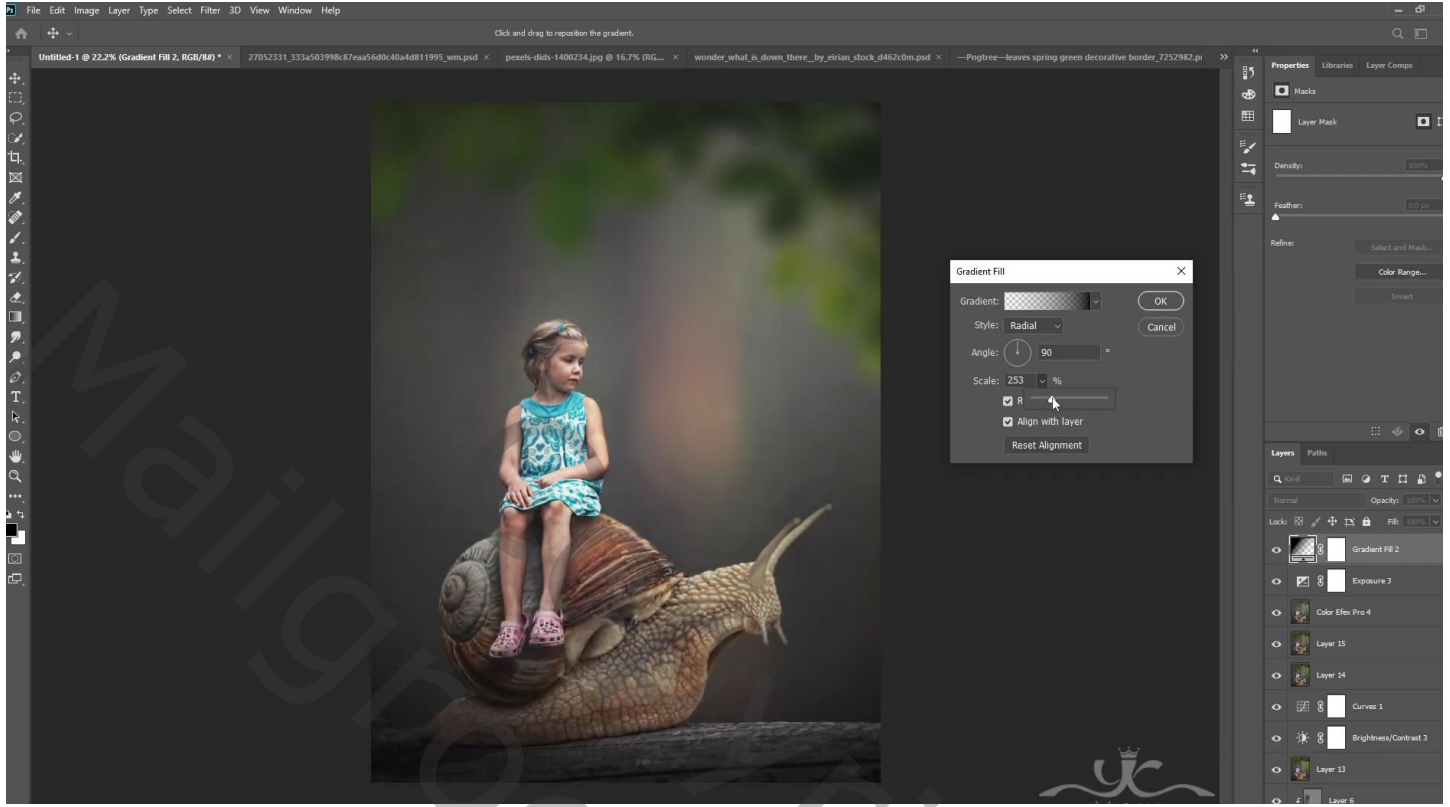